# L'ACP sous SPSS

| À Propos de ce document                   | 1 |
|-------------------------------------------|---|
| Introduction                              | 1 |
| La démarche à suivre sous SPSS            | 2 |
| 1. « Descriptives… »                      | 2 |
| 2. « Extraction »                         | 2 |
| 3. « Rotation »                           | 3 |
| 4. « Scores »                             | 3 |
| 5. « Options… »                           | 4 |
| Analyse des résultats                     | 4 |
| 1. Les données sont-elles factorisables ? | 4 |
| 2. Combien de facteurs retenir ?          | 5 |
| 3. Interprétation des résultats           | 6 |
|                                           |   |

# À Propos de ce document

Ce document a été créé dans le but d'aider toute personne qui débute dans SPSS, logiciel trè puissant mais très peu sympathique.

Ce document se base sur la version 11.0 Base de SPSS, en version anglaise. La plupart des exemples sont issus des dictatiels du programme SPSS en lui-même.

Toutes les remarques, tant sur le fond que sur la forme, sont les bienvenues. N'hésitez pas à me contacter à l'adresse suivante : <lemoal@lemoal.org> ou à venir visiter mon site internet : http://www.lemoal.org/spss/

Merci.

# Introduction

L'Analyse en Composante Principale (ACP) fait partie des analyses descriptives multivariées. Le but de cette analyse est de résumer le maximum d'informations possibles en en perdant le moins possible pour :

- Faciliter l'interprétation d'un grand nombre de données initiales
- Donner plus de sens aux données réduites

L'ACP permet donc de réduire des tableaux de grandes tailles en un petit nombre de variables (2 ou 3 généralement) tout en conservant un maximum d'information. Les variables de départ sont dites 'métriques'.

# La démarche à suivre sous SPSS

Aller dans Analyze > Data Reduction > Factor... La boîte de dialogue suivante apparaît alors :

| 🙀 Factor Analysis                                                                                                    |                                                                                      |
|----------------------------------------------------------------------------------------------------|--------------------------------------------------------------------------------------|
| <ul> <li>Sales in thousands</li> <li>4-year resale value</li> <li>Vehicle type [type]</li> <li>Price in thousands</li> <li>Engine size [engine</li> <li>Horsepower [horse]</li> <li>Wheelbase [wheelt</li> <li>Width [width]</li> <li>Length [length]</li> <li>Curb weight [curb_i</li> <li>Fuel capacity [fuel_</li> </ul> | Variables:<br>OK<br>Paste<br>Reset<br>Cancel<br>Help<br>Selegtion Variable:<br>Vajue |
| Descriptives                                                                                                    | Rotation <u>S</u> cores <u>O</u> ptions                                              |

On choisit les variables qui nous paraissent les mieux adaptées à l'analyse en les sélectionnant dans la partie de droite puis en cliquant sur la flèche qui pointe vers la droite.

Cinq boites de dialogue d'options s'offrent maintenant à nous : 1. Descriptives... 2. Extraction... 3. Rotation... 4. Scores... 5. Options... que nous allons maintenant examiner une à une.

#### 1. « Descriptives... »

La boîte de dialogue « Factor Analysis : Descriptives » apparaît.

| Factor Analysis: Descriptives                                                                                                    | ×                          |
|----------------------------------------------------------------------------------------------------|----------------------------|
| Statistics           Univariate descriptives           Initial solution                                                                                                    | Continue<br>Cancel<br>Help |
| Correlation Matrix         ✓       Coefficients       Inverse         Significance levels       Reprod         Determinant       Anti-im         ✓       KMO and Bartlett's test of sphericities | e<br>duced<br>age<br>ty    |

Dans « Correlation Matrix », cliquer sur « Coefficients » et « KMO and Bartlett's test of sphericity ».

### 2. « Extraction... »

La boîte de dialogue « Factor Analysis : Extraction » apparaît.

| Factor Analysis: Extraction                                                                        |                                                                                                   | ×                          |
|----------------------------------------------------------------------------------------------------|---------------------------------------------------------------------------------------------------|----------------------------|
| Method: Principal components Analyze Correlation matrix Covariance matrix                          | <ul> <li>▼</li> <li>Display</li> <li>✓ Unrotated factor solution</li> <li>✓ Scree plot</li> </ul> | Continue<br>Cancel<br>Help |
| Extract     Eigenvalues over: 1 <u>N</u> umber of factors:      Maximum Iterations for Convergence | ce: 25                                                                                            |                            |

Cliquer sur « Scree Plot » (Graphique des valeurs propres). Ne pas toucher aux autres options.

### 3. « Rotation... »

La boîte de dialogue « Factor Analysis : Rotation » apparaît.

| Factor Analysis: Ro                                                                            | tation                                          | X                          |
|------------------------------------------------------------------------------------------------|-------------------------------------------------|----------------------------|
| Method<br><u>N</u> one<br><u>V</u> arimax<br><u>D</u> Direct <u>D</u> blimin<br><u>D</u> elta: | O Quartimax<br>O Equamax<br>O Promax<br>Kappa 4 | Continue<br>Cancel<br>Help |
| Display<br>Display<br><u>R</u> otated solution<br>Maximum Iterations fo                        | Loading plot(s) r Convergence: 25               |                            |

Pour l'instant, il ne faut rien toucher dans « Method ». L'option « Varimax » pourra être choisie si les résultats ne sont pas suffisants dans un premier temps.

Par contre, cocher l'option « Loading plot(s) » (Carte(s) factorielle(s)). Cette option permet d'avoir une représentation des différents axes.

### 4. « Scores... »

La boîte de dialogue « Factor Analysis : Factor Scores » apparaît.

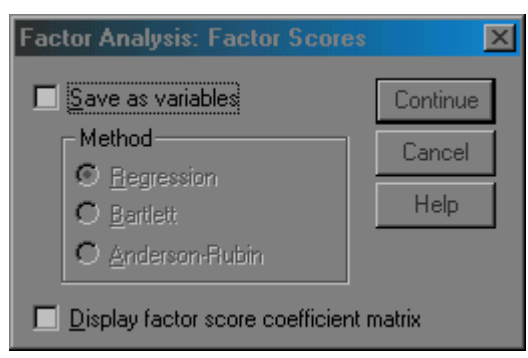

Pour l'instant, il ne faut toucher à rien. L'option « Save as variables » (enregistrer dans des variables) permettra d'attribuer à chaque individu ses coordonnées factorielles une fois l'analyse terminée.

# 5. « Options... »

La boîte de dialogue « Factor Analysis : Options » apparaît.

| Factor Analysis: Options                         | ×        |
|--------------------------------------------------|----------|
| Missing Values                                   | Continue |
| Exclude cases listwise     Evolute cases service | Cancel   |
| C Replace with mean                              | Help     |
|                                                  |          |
| Sorted by size                                   |          |
| Suppress absolute values less than:              | ,10      |
|                                                  |          |

Choisir l'option « Sorted by size » (Classement des variables par taille) dans Affichage des projections.

# Analyse des résultats

Analyser les résultats d'une ACP, c'est répondre à trois questions :

- 1. Les données sont-elles factorisables ?
- 2. Combien de facteurs retenir ?
- 3. Comment interpréter les résultats ?

### 1. Les données sont-elles factorisables ?

Pour répondre à cette question, dans un premier temps, il convient d'observer la matrice des corrélations (« Correlation Matrix »). Si plusieurs variables sont corrélées (> 0.5), la factorisation est possible. Si non, la factorisation n'a pas de sens et n'est donc pas conseillée.

|             | Correlation Matrix |              |           |             |            |           |       |        |             |               |
|-------------|--------------------|--------------|-----------|-------------|------------|-----------|-------|--------|-------------|---------------|
|             |                    |              | Price in  |             |            |           |       |        |             |               |
|             |                    | Vehicle type | thousands | Engine size | Horsepower | Wheelbase | Width | Length | Curb weight | Fuel capacity |
| Correlation | Vehicle type       | 1,000        | -,040     | ,268        | ,013       | ,391      | ,251  | ,141   | ,524        | ,599          |
|             | Price in thousands | -,040        | 1,000     | ,623        | ,838       | ,106      | ,323  | ,150   | ,526        | ,424          |
|             | Engine size        | ,268         | ,623      | 1,000       | ,836       | ,470      | ,688  | ,537   | ,760        | ,667          |
|             | Horsepower         | ,013         | ,838      | ,836        | 1,000      | ,283      | ,536  | ,387   | ,610        | ,504          |
|             | Wheelbase          | ,391         | ,106      | ,470        | ,283       | 1,000     | ,682  | ,840   | ,651        | ,654          |
|             | Width              | ,251         | ,323      | ,688        | ,536       | ,682      | 1,000 | ,709   | ,721        | ,658          |
|             | Length             | ,141         | ,150      | ,537        | ,387       | ,840      | ,709  | 1,000  | ,627        | ,565          |
|             | Curb weight        | ,524         | ,526      | ,760        | ,610       | ,651      | ,721  | ,627   | 1,000       | ,864          |
|             | Fuel capacity      | ,599         | ,424      | ,667        | ,504       | ,654      | ,658  | ,565   | ,864        | 1,000         |

Dans notre exemple, plusieurs variables sont correllées entre elles :

Dans un deuxième temps, il faut observer l'indice de KMO (Kaiser-Meyer-Olkin) qui doit tendre vers 1. si ce n'est pas le cas, la factorisation n'est pas conseillée. Pour juger de l'indice de KMO, on peut utiliser l'échelle suivante :

- 0,50 et moins est misérable
- entre 0,60 et 0,70, c'est médiocre
- entre 0,70 et 0,80 c'est moyen
- entre 0,80 et 0,90 c'est méritoire
- et plus 0,9 c'est merveilleux.

Enfin, on utilise le test de sphéricité de Bartlett. : si la signification (Sig.) tend vers 0.000, c'est très significatif, inférieur à 0.05 significatif, entre 0.05 et 0.10 acceptable et au dessus de 0.10, on rejette.

| Kaiser-Meyer-Olkin<br>Adequacy.  | Measure of Sampling      | ,810           |
|----------------------------------|--------------------------|----------------|
| Bartlett's Test of<br>Sphericity | Approx. Chi-Square<br>df | 1212,128<br>28 |
|                                  | Sig.                     | ,000           |

KMO and Bartlett's Test

Si l'ACP satisfait à au moins deux de ces trois conditions, on peut continuer.

# 2. Combien de facteurs retenir ?

Trois règles sont applicables :

- 1ere règle : la règle de Kaiser qui veut qu'on ne retienne que les facteurs aux valeurs propres supérieures à 1.
- 2eme règle : on choisit le nombre d'axe en fonction de la restitution minimale d'information que l'on souhaite. Par exemple, on veut que le modèle restitue au moins 80% de l'information.

Pour ces deux premières règles, on examine le tableau « Total Variance Explained ».

|           | Initial Eigenvalues |               |              | Extractio | n Sums of Squar | ed Loadings  |
|-----------|---------------------|---------------|--------------|-----------|-----------------|--------------|
| Component | Total               | % of Variance | Cumulative % | Total     | % of Variance   | Cumulative % |
| 1         | 5,121               | 64,008        | 64,008       | 5,121     | 64,008          | 64,008       |
| 2         | 1,510               | 18,874        | 82,882       | 1,510     | 18,874          | 82,882       |
| 3         | ,496                | 6,205         | 89,087       |           |                 |              |
| 4         | ,328                | 4,100         | 93,187       |           |                 |              |
| 5         | ,223                | 2,793         | 95,980       |           |                 |              |
| 6         | ,141                | 1,757         | 97,736       |           |                 |              |
| 7         | ,115                | 1,433         | 99,169       |           |                 |              |
| 8         | 6,645E-02           | ,831          | 100,000      |           |                 |              |

#### **Total Variance Explained**

Extraction Method: Principal Component Analysis.

• 3eme méthode : le « Scree-test » ou test du coude. On observe le graphique des valeurs propres et on ne retient que les valeurs qui se trouvent à gauche du point d'inflexion. Graphiquement, on part des composants qui apportent le moins d'information (qui se trouvent à droite), on relie par une droite les points presque alignés et on ne retient que les axes qui sont au dessus de cette ligne.

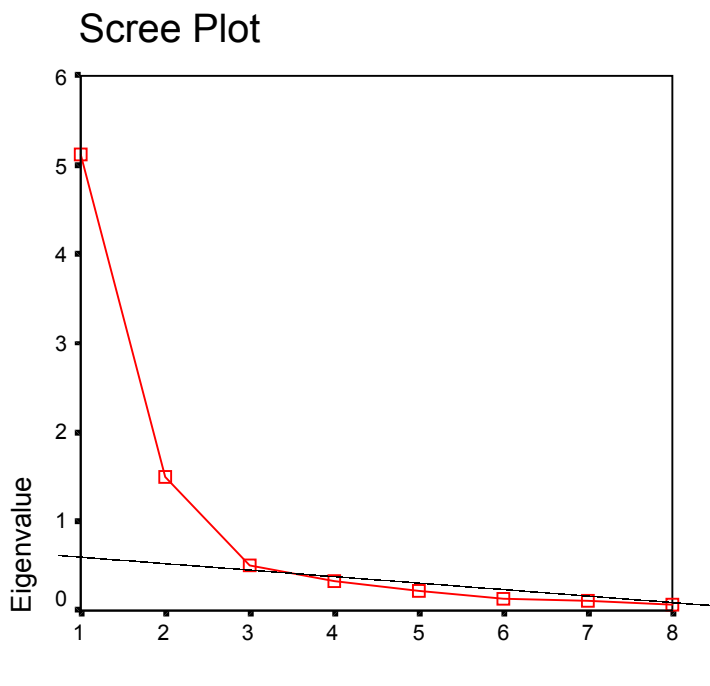

Component Number

Dans notre exemple, nous ne retenons que les deux premiers axes.

## 3. Interprétation des résultats

C'est la phase la plus délicate de l'analyse. On donne un sens à un axe grâce à une recherche lexicale (ou recherche de mots) à partir des coordonnées des variables et des individus. Ce sont les éléments extrêmes qui concourent à l'élaboration des axes.

|                    | Component |           |  |  |
|--------------------|-----------|-----------|--|--|
|                    | 1 2       |           |  |  |
| Curb weight        | ,912      | -2,57E-02 |  |  |
| Engine size        | ,878      | ,265      |  |  |
| Fuel capacity      | ,847      | -,109     |  |  |
| Width              | ,843      | -,221     |  |  |
| Horsepower         | ,772      | ,554      |  |  |
| Length             | ,760      | -,487     |  |  |
| Wheelbase          | ,742      | -,569     |  |  |
| Price in thousands | 606       | 715       |  |  |

#### Component Matrix<sup>a</sup>

Extraction Method: Principal Component Analysis. a. 2 components extracted.

Dans notre exemple, ce sont les variables « Curb Weight » et « Engine Size » qui concoure le plus à la construction de l'axe 1. Si la recherche lexicale à partir des variables ne donne rien, il faut alors donner un sens à l'axe en s'appuyant là aussi aux individus qui ont les coordonnées extrêmes.

**Note :** Des axes peuvent très bien ne pas avoir de sens, auquel cas il ne faut pas les retenir.

Si la variance expliquée est trop faible, on peut choisir d'exclure certaines variables. Pour choisir les variables à éliminer, on observe leur qualité de représentation : plus la valeur associée à la ligne « Extraction » est faible, moins la variable explique la variance.

| Communa | lities |
|---------|--------|
|---------|--------|

|                    | Initial | Extraction |
|--------------------|---------|------------|
| Price in thousands | 1,000   | ,879       |
| Engine size        | 1,000   | ,841       |
| Horsepower         | 1,000   | ,903       |
| Wheelbase          | 1,000   | ,874       |
| Width              | 1,000   | ,759       |
| Length             | 1,000   | ,815       |
| Curb weight        | 1,000   | ,832       |
| Fuel capacity      | 1,000   | ,729       |

Extraction Method: Principal Component Analysis.

Il faut également tenir compte du positionnement de chaque variable sur chaque axe : les variables à éliminer sont les variables qui sont

- Soit proches du centre sur l'ensemble des axes retenus.
- Soit au milieu d'un quart de cercle sur les axes retenus.
- Soit les variables qui forment un axe à elles toute seule.